# 云南民族大学高等学历继续教育学年缴费及学年注 册操作手册

## 一、登录

网址: <u>http://ynnicj.sccchina.net/</u>用户名: 学号密码: 初始密码为身份证号后六位

|                                                                                                    |                                                                                                    |                                                                                                    | ♥ 学起Plus                                                                                          | APP扫码登录                                                                               |                                                                                                    |
|----------------------------------------------------------------------------------------------------|----------------------------------------------------------------------------------------------------|----------------------------------------------------------------------------------------------------|---------------------------------------------------------------------------------------------------|---------------------------------------------------------------------------------------|----------------------------------------------------------------------------------------------------|
| · E a R                                                                                                    | 族大学 继约                                                                                                    | 奏教育学院<br>of Continuing Education                                                                                                    | 学习+                                                                                               | 智慧+ 希望+                                                                               | ×                                                                                                    |
| ,                                                                                                    |                                                                                                    |                                                                                                    |                                                                                                   |                                                                                       |                                                                                                    |
|                                                                                                    |                                                                                                    |                                                                                                    |                                                                                                   |                                                                                       |                                                                                                    |
| 6 密码                                                                                                    |                                                                                                    |                                                                                                    |                                                                                                   |                                                                                       |                                                                                                    |
| ⊘ 验证码                                                                                                    |                                                                                                    | 3907                                                                                                    |                                                                                                   |                                                                                       |                                                                                                    |
|                                                                                                    |                                                                                                    |                                                                                                    | 244                                                                                               | 扫码下载<br>EPUUS App                                                                     |                                                                                                    |
|                                                                                                    | 登录                                                                                                    |                                                                                                    |                                                                                                   | 次登录有惊喜                                                                                |                                                                                                    |
|                                                                                                    |                                                                                                    |                                                                                                    |                                                                                                   |                                                                                       |                                                                                                    |
| 为保证您的使用体                                                                                                    | 验,我们建议您使                                                                                                    | 用IE9及以上,谷歌51.(                                                                                                    | 0及以上、火狐43.0及                                                                                      | 3以上浏览器进行访                                                                             | 问                                                                                                    |
| 使                                                                                                    |                                                                                                    | <sup>能出现部分功能无法正常</sup>                                                                                                    | 常使用的情况,敬请道                                                                                        | 京解!                                                                                   |                                                                                                    |
|                                                                                                    | 主办单位:云南                                                                                                    | 民族大学 技术支持:引                                                                                                    | A成科技发展有限公司                                                                                        | 5                                                                                     | Carlos N. 1                                                                                                    |
|                                                                                                    | Copyright                                                                                                    | ©2022弘成科技发展有                                                                                                    | 限公司版权所有                                                                                           |                                                                                       | 3-20                                                                                                    |
| 二、学年                                                                                                    | Copyright®<br>缴费                                                                                                    | ©2022弘成科技发展有                                                                                                    | 限公司版权所有                                                                                           |                                                                                       | 3 mg                                                                                                    |
| <b>二、学年</b><br>・ 具体流                                                                                                    | copyright《<br><b>缴费</b><br>派程:                                                                                                    | ©2022弘成科技发展有                                                                                                    | 限公司版权所有                                                                                           |                                                                                       | 4-2- <b>1</b>                                                                                                    |
| <b>二、学年</b><br>・ 具体済<br>财务>在线                                                                                                    | <sub>Copyright</sub><br><b>缴费</b><br>〔程:<br>〔支付                                                                                                    | ©2022弘成科技发展有                                                                                                    | 限公司版权所有                                                                                           |                                                                                       | 1.1                                                                                                    |
| 二、学年<br>・ 具体済<br>财务>在线                                                                                                    | Copyrighte<br><b>缴费</b><br>瓦程:<br>克支付                                                                                                    | ◎2022弘成科技发展有                                                                                                    | 限公司版权所有                                                                                           | <b>希</b> 首页                                                                           | 页 ■财务 ▲消息 ▲个人                                                                                                    |
| 二、学年<br>・ 具体済<br>财务>在劣<br>(************************************                                                                                                    | Copyright<br>激费<br>范程:<br>克支付                                                                                                    | ©2022弘成科技发展有<br>2023日前日本                                                                                                    | 限公司版权所有                                                                                           | * 首<br>学位                                                                             | 页 ■财务 ▲ 消息 ▲ 个人 洗考 ■ 学籍                                                                                                    |
| <ul> <li>二、学年等</li> <li>・具体済<br/>财务&gt;在努</li> <li>◆ 変良氏状式 第<br/>他的日本の</li> <li>● 学习</li> <li>● 課程</li> <li>         首页&gt; 財务     </li> </ul>                                                                   | Copyright<br>激费<br>范程:<br>克支付<br>(支付<br>(1) (1) (1) (1) (1) (1) (1) (1) (1) (1)                                                                                                    | ©2022弘成科技发展有<br>2022 3 成绩                                                                                                    | 限公司版权所有<br>② 论文                                                                                   | <ul> <li># 首重</li> <li>● 学位</li> </ul>                                                | ■ 財務 ▲ 消息 ▲ 个人     ①     ⑦     ⑦     ⑦     ⑦     ⑦     ⑦     ⑦     ⑦     ⑦     ⑦     ⑦     ⑦     ⑦     ⑦     ⑦     ⑦     ⑦     ⑦     ⑦     ⑦     ⑦     ⑦     ⑦     ⑦     ⑦     ⑦     ⑦     ⑦     ⑦     ⑦     ⑦     ⑦     ⑦     ⑦     ⑦     ⑦     ⑦     ⑦     ⑦     ⑦     ⑦     ⑦     ⑦     ⑦     ⑦     ⑦     ⑦     ⑦     ⑧     ⑦     ⑦     ⑦     ⑦     ⑦     ⑦     ⑦     ⑦     ⑦     ⑦     ⑦     ⑦     ⑦     ⑦     ⑦     ⑦     ⑦     ⑦     ⑦     ⑦     ⑦     ⑦     ⑦     ⑦     ⑦     ⑦     ⑦     ⑦     ⑦     ⑦     ⑦     ⑦     ⑦     ⑦     ⑦     ⑦     ⑦     ⑦     ⑦     ⑦     ⑦     ⑦     ⑦     ⑦     ⑦     ⑦     ⑦     ⑦     ⑦     ⑦     ⑦     ⑦     ⑦     ⑦     ⑦     ⑦     ⑦     ⑦     ⑦     ⑦     ⑦     ⑦     ⑦     ⑦     ⑦     ⑦     ⑦     ⑦     ⑦     ⑦     ⑦     ⑦     ⑦     ⑦     ⑦     ⑦     ⑦     ⑦     ⑦     ⑦     ⑦     ⑦     ⑦     ⑦     ⑦     ⑦     ⑦     ⑦     ⑦     ⑦     ⑦     ⑦     ⑦     ⑦     ⑦     ⑦     ⑦     ⑦     ⑦     ⑦     ⑦     ⑦     ⑦     ⑦     ⑦     ⑦     ⑦     ⑦     ⑦     ⑦     ⑦     ⑦     ⑦     ⑦     ⑦     ⑦      ⑦     ⑦     ⑦     ⑦     ⑦     ⑦     ⑦     ⑦     ⑦     ⑦     ⑦     ⑦     ⑦     ⑦     ⑦     ⑦     ⑦     ⑦     ⑦     ⑦     ⑦     ⑦     ⑦     ⑦     ⑦     ⑦     ⑦     ⑦     ⑦     ⑦     ⑦     ⑦     ⑦     ⑦     ⑦     ⑦     ⑦     ⑦     ⑦     ⑦     ⑦     ⑦     ⑦     ⑦     ⑦     ⑦     ⑦     ⑦     ⑦     ⑦     ⑦     ⑦     ⑦     ⑦     ⑦     ⑦     ⑦     ⑦     ⑦     ⑦     ⑦     ⑦     ⑦     ⑦     ⑦     ⑦     ⑦     ⑦     ⑦     ⑦     ⑦     ⑦     ⑦     ⑦     ⑦     ⑦     ⑦     ⑦     ⑦     ⑦     ⑦     ⑦     ⑦     ⑦     ⑦     ⑦     ⑦     ⑦     ⑦     ⑦     ⑦     ⑦     ⑦     ⑦     ⑦     ⑦     ⑦     ⑦     ⑦     ⑦     ⑦     ⑦     ⑦     ⑦     ⑦     ⑦     ⑦     ⑦     ⑦     ⑦     ⑦     ⑦     ⑦     ⑦     ⑦     ⑦     ⑦     ⑦     ⑦     ⑦     ⑦     ⑦     ⑦     ⑦     ⑦     ⑦     ⑦     ⑦     ⑦     ⑦     ⑦     ⑦     ⑦     ⑦     ⑦     ⑦     ⑦     ⑦     ⑦     ⑦     ⑦     ⑦     ⑦     ⑦     ⑦     ⑦     ⑦     ⑦     ⑦     ⑦     ⑦     ⑦     ⑦     ⑦     ⑦     ⑦     ⑦     ⑦     ⑦     ⑦     ⑦     ⑦     ⑦     ⑦     ⑦     ⑦     ⑦     ⑦     ⑦     ⑦ |
| <ul> <li>二、学年等</li> <li>・具体済<br/>财务&gt;在努</li> <li>※ 変配系が大学 跳去</li> <li>※ 変配系が大学 跳去</li> <li>※ 変配系が大学 跳去</li> <li>※ 第23</li> <li>● 学习</li> <li>● 課程</li> <li>         耐み         耐み         M务信息     </li> </ul> | Copyright<br><b>缴费</b><br>范程:<br>这支付                                                                                                    | ©2022弘成科技发展有<br>◎ 成绩                                                                                                    | 限公司版权所有 ● 论文 在线支付                                                                                 | * 首正<br>• 学位<br>• 学位<br>• *<br>• *<br>• *<br>• *<br>• *<br>• *<br>• *<br>• *          | <ul> <li>য় ● 別务 ▲ 消息 ▲ 个人</li> <li>統考 ● 学籍</li> <li>幼电子资料费 ・・・</li> </ul>                                                                                                    |
| <ul> <li>二、学年等</li> <li>・具体済<br/>财务&gt;在劣</li> <li>() () () () () () () () () () () () () (</li></ul>                                                                                                    | Copyright<br><b>缴费</b><br>范程:<br>支付<br>注支付<br>(1) (1) (1) (1) (1) (1) (1) (1) (1) (1)                                                                                                    | <ul> <li>○ 2022弘成科技发展有</li> <li>○ 成绩</li> <li>◎ 成绩</li> <li>◎ 毕业</li> <li>财务信息</li> <li>ジ年 应缴金额(元) 实缴</li> </ul>                                        | <ul> <li>限公司版权所有</li> <li>● 论文</li> <li>在线支付</li> <li>在线数据</li> <li>在线数据</li> <li>在线数据</li> </ul> | * 首正<br>学位<br>登<br>学位<br>学位<br>学位                                                     | 取 ● 財务 ● 消息 ● 个人     统考 ● 学籍     的电子资料费 ●・・・     操作                                                                                                    |
| 二、学年等           ・具体流<br>财务>在劣           () () () () () () () () () () () () () (                                                                                                    | Copyright<br>激费<br>記程:<br>支付<br>2 考试 (<br>************************************                                                                                                    | <ul> <li>○ 2022弘,成科技发展有</li> <li>○ 成绩</li> <li>○ 财务信息</li> <li>○ 学年 应数金额(元) 实现</li> <li>- 2000</li> </ul>                                               | 限公司版权所有                                                                                           | ★ 首び 管 学位 管 学位 管 学位 管 等位 6 第 6 前 6 前 6 前 6 前 6 前                                      | <ul> <li>□ ● 財务 ▲ 消息 ▲ 个人</li> <li>□ 読考 ● 学籍</li> <li>□ 印电子资料费 ● •••</li> <li>□ 操作</li> <li>□ 立即酸费 「愛激费申请</li> </ul>                                                                                                    |
| 二、学年等           ・具体済<br>财务>在劣           () () () () () () () () () () () () () (                                                                                                    | Copyrights<br>激费<br>記程:<br>支付<br>2 考试 (<br>3 考试 (<br>3 考试 (<br>3 考试 (<br>5 考试 (<br>5 考试 (<br>5 考试 (<br>5 考试 (<br>5 考试 (<br>5 )<br>5 )<br>5 )<br>5 )<br>5 )<br>5 )<br>5 )<br>5 )                                                                                                    | <ul> <li>20223小成科技发展有</li> <li>或绩</li> <li>财务信息</li> <li>学年 应缴金额(元) 突缓</li> <li>二 2000</li> </ul>                                                       | <ul> <li>限公司版权所有</li> <li>② 论文</li> <li>在线支付</li> <li>在线缴费</li> <li>金额(元) 支付时间 支</li> </ul>       | * 首<br>学位<br>学位<br>学位                                                                 | 取     動勢     小海郎     令人       洗考     二 学籍       助电子资料表     ・・・        操作       立即激素     優懲妻申請       立即激素     優懲妻申請                                                                                                    |
| 二、学年等           ・具体流<br>财务>在劣           () () () () () () () () () () () () () (                                                                                                    | 次教费         記程:         支付         注支付         2 考试         (2 考试         (2 考试         (2 考试         (2 考试         (2 考试         (2 考试         (2 考试         (2 考试         (2 考试         (2 考试         (2 考试         (2 考试         (2 考试         (2 考试         (2 考试         (2 考试         (2 考试         (2 考试         (2 表)         (2 表)         (2 表) | <ul> <li>20223小成科技发展有</li> <li>成绩</li> <li>学年</li> <li>应缴金额(元) 突端</li> <li>一</li> <li>2000</li> <li>二</li> <li>2000</li> <li>二</li> <li>2000</li> </ul> | <ul> <li>限公司版权所有</li> <li></li></ul>                                                              | * 首<br>学位<br>*<br>学位<br>*<br>*<br>*<br>*<br>*<br>*<br>*<br>*<br>*<br>*<br>*<br>*<br>* | 取       ● 消息       ● 个人         第第第       ● 消息       ● 个人         第第章       ● 消息       ● 个人         第第章       ● 消息       ● 个人         第第章       ● 第       ● 个人         第二       ● 第       ● 个人         第二       ● 第       ● 个人         第二       ● 第       ● 个人         第二       ● 第       ● 个人         第二       ● 第       ● 个人         第二       ● 第       ● 个人         第二       ● 第       ● 中         第二       ● 第       ● ●         第二       ● ●       ●         第二       ●       ●         第二       ●       ●         第二       ●       ●         第二       ●       ●         第二       ●       ●         第二       ●       ●         第二       ●       ●         第二       ●       ●         第二       ●       ●         ●       ●       ●         ●       ●       ●         ●       ●       ●         ●       ●       ●         ●       ●     <                                                                                                    |

该模块下将列举出用户截止当前学年应缴费的所有订单(不 支持提前缴费),点击"立即缴费"跳转至支付界面,出现以下 提示点击"仍然发送"即可。

| <ul> <li>繳费信息 姓名: □</li></ul> |                  |
|-------------------------------|------------------|
| 发票信息 添加                       |                  |
| 支付信息 <b>缴费金额: 2000.00元</b>    | 待支付总金额: 2000.00元 |
| ☆ 微信支付 」 き 気付金                |                  |
| 大额缴费必看>>                      |                  |
| 去支付                           |                  |

**(i)** 

#### 您即将提交的信息不安全

由于系统正在使用不安全的连接提交此表单,他人将能看到您的信息。

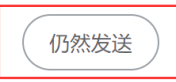

返回

### 支付前需注意:

1、核对缴费信息是否为本人;

2、按要求(详情见登录弹窗提示)添加发票信息,以便获取电子发表;

3、支付方式二选一;

4、确认无误后点击去支付,扫码二维码完成支付;

|                    | 专业名称                                              | 缴费类型                       | 缴费批次                   | 学年   | 应缴金额(元)          | 实缴金额(元     | c) 支付时间          | 支付状态 | 流水号 | 备注 | ;    | 彙作    |
|--------------------|---------------------------------------------------|----------------------------|------------------------|------|------------------|------------|------------------|------|-----|----|------|-------|
| 成教徒                | 升本行政管理(本)                                         | 学费                         | 202401                 | 提示   |                  |            |                  | ×    |     |    | 立即缴费 |       |
| 成教徒                | 开本行政管理(本)                                         | 学费                         | 202401                 | 请您在  | 新打开的页面           | - 完成付款!    | 付款完成前请           |      |     |    |      |       |
| 成教₹                | 升本行政管理(本)                                         | 学费                         | 202401                 | 不要关  | 闭窗口              | ->64613841 | 1.3.900 0000 000 |      |     |    |      | 缓缴费申请 |
| :意: 1、<br>2、<br>3、 | 支付成功后,如果没有返回<br>请在每日的06:30-22:30进<br>支付成功后请在"学籍-学 | 回支付信息,<br>行学费在线绪<br>年注册"页面 | 清耐心等待<br>坡费;<br>i中完成当前 | 讨年的学 | <b>已</b><br>年注册; | 完成支付       | 支付遇到问题           |      |     |    |      |       |

支付成功后将自动跳转回初始在线支付界面,点击"已完成支付"即可。

若未出现提示信息,可通过**财务>在线缴费信息查看**功能查 询是否支付成功:

| 学习     | 💾 课程      | 🔁 考试      | 🞯 成绩        |      | 业 📄 论文              | 👕 学位     | 🔓 统考 📑 学編 | 音    |
|--------|-----------|-----------|-------------|------|---------------------|----------|-----------|------|
| ī > 财务 |           |           |             |      |                     |          |           |      |
| 财务信    | 息         |           |             | 财务值  | 言息 在线支付             | 在线缴费信息查看 | 待支付的电子资料费 | •••  |
|        | 专业名称      | 订单        | 的间          | 订单类型 | 缴费时间                | 缴费金额     | 流水号       | 缴费状态 |
| 成教专    | 升本学前教育(本) | 2024-01-2 | 22 14:24:11 | 学费   | 2024-01-22 14:24:11 | 2000     | 2024      | 已支付  |

· 常见问题:

存在多笔学年待支付订单的情况,需按学年先后顺序依次支付,即前一学年支付完成后,下一学年待支付订单"立即缴费" 按钮才会高亮。

| 财务信息                                                                       |                                                                                                    |                        |            | 财务信息                   | 息 在线支   | 付 在线缴到               | 费信息查看                | 待支付的                                                                                                    | 的电子资料费                                                                                                    | •••                            |
|----------------------------------------------------------------------------|----------------------------------------------------------------------------------------------------|------------------------|------------|------------------------|---------|----------------------|----------------------|----------------------------------------------------------------------------------------------------|----------------------------------------------------------------------------------------------------|--------------------------------|
| 专业名称                                                                       | 缴费类型                                                                                                    | 缴费批次                   | 学年         | 应缴金额(元)                | 实缴金额(元) | 支付时间 支               | 付状态 流水               | 弓 备注                                                                                                    | ł                                                                                                    | 操作                             |
| 成教专升本行政管理(本                                                                | ) 学费                                                                                                    | 202401                 | _          | 2000                   |         |                      |                      |                                                                                                    | 立即缴费                                                                                                    | 缓缴费申请                          |
| 成教专升本行政管理(本                                                                | ) 学费                                                                                                    | 202401                 | =          | 2000                   |         |                      |                      |                                                                                                    | 立即缴费                                                                                                    | 缓缴费申请                          |
| 成教专升本行政管理(本                                                                | ) 学费                                                                                                    | 202401                 | Ξ          | 2000                   |         |                      |                      |                                                                                                    | 立即缴费                                                                                                    | 缓缴费申请                          |
| 三、学                                                                        | 年注册                                                                                                    | ł                      |            |                        |         |                      |                      |                                                                                                    |                                                                                                    |                                |
| 三、学<br>・ 具体<br>学籍>学                                                        | <b>年注册</b><br>本流程:<br>*年注;                                                                                                    | ┣<br>:<br>册>学          | 色年         | 注册                     |         |                      |                      | ★ 首页                                                                                                    | ■财务 ▲                                                                                                    | ▶消息 ▲个人                        |
| 三、学<br>・ 具化<br>学籍>4<br>♥ <sup>☆</sup> ♥ <sup>★</sup>                       | <b>年注册</b><br>本流程;<br>之年注;<br><sup>使</sup> 年注;<br><sup>使</sup> 和学院                                                                              | ╊<br>:<br>册>学          | <b>夕</b> 年 | ·注册<br>☞ ==±           | ie ie   | ý 🔁                  | 学位                   | ♣ 首页 统考                                                                                                    | ■财务 4<br>■ 学和                                                                                                    | ▶ 消息 ▲ 个人<br>音                 |
| 三、学<br>・ 具々<br>学籍>4<br>♥籍>4<br>♥<br>♥<br>********************************* | <b>年注册</b><br>本流程:<br>之年注;<br>续 <sup>2</sup> 年注;<br>2 <sup>3</sup> 33                                                                           | }<br>:<br>册>学          | 2年         | ·注册<br><sub>■ ₽₩</sub> | iê      | х 📦 4                | 学位                   | e 首页<br>统考                                                                                                    | ■财务<br>■<br>■<br>学知                                                                                                    |                                |
| <b>三、学</b><br>・具化<br>学籍>4<br>♥第 ● 第<br>♥3 ● 第<br>♥3 ● 第<br>♥3 ● 第<br>♥3    | <b>年注册</b><br>本流程:<br>之年注;<br><sup>(1)</sup><br><sup>(1)</sup><br><sup>(2)</sup><br><sup>(2)</sup><br><sup>(2)</sup><br><sup>(2)</sup>          | ┠<br>:<br>册>学          | <b>之</b> 年 | ·注册<br><sub>☞ 毕业</sub> | 学籍信息    | 文 🕞 🕯<br>学籍异动申请      | 学位 🌱                 | <ul> <li>★ 首页</li> <li>・</li> <li>・<!--</td--><td>●财务 ▲ ● 学知 ● 学知 ● 学知 ● 学知 ● 学知 ● 学知 ● 学知 ● 学知 ● 学和 ● 学和</td><td>消息 ▲ 个人 6 9年注册</td></li></ul> | ●财务 ▲ ● 学知 ● 学知 ● 学知 ● 学知 ● 学知 ● 学知 ● 学知 ● 学知 ● 学和 ● 学和 | 消息 ▲ 个人 6 9年注册                 |
| <b>三、学</b><br>・ 具化<br>学籍>学<br>**********************************           | <b>年注册</b><br>本流程:<br>之年注:<br><sup>()</sup><br>(文 <del>4</del> <del>(2 )</del><br>(2 <del>)</del><br>(2 <del>)</del><br>(2 <del>)</del><br>(1 ) | ┠<br>:<br>册>学          | <b>之年</b>  | ·注册<br><sub>☞ 毕业</sub> | È       | 文 🕞 4<br>学籍异动申请      | 学位 😤<br>学籍异动作        | * 首页<br>) 统考<br>信息 …                                                                                                    | ●财务 ▲ ● 学報 ● 学報 ● 愛毕业申请                                                                                                    | 消息 ▲ 个人 音 学年注册 学年注册            |
| <b>三、学</b><br>・ 具化<br>学籍>4<br>● 学习 ● 课程<br>页 > 我的学辑<br>序号                  | <b>年注册</b><br>本流程:<br>之年注;<br>续<br>度<br>在<br>生<br>年<br>注<br>新                                                                                   | ┣<br>册 > 学<br>◎<br>部时间 | <b>步年</b>  | ·注册<br><sub>◎ ₩</sub>  | 注册年份    | 文 📦 4<br>学籍异动申请<br>注 | 学位 《<br>学籍异动作<br>册学年 | <ul> <li>★ 首页</li> <li>第考</li> <li>読息</li> </ul>                                                                                                    | <ul> <li>财务</li> <li>学報</li> <li>鍵毕业申请</li> <li>学年注册状态</li> </ul>                                                                                                    | ▲ 消息 ▲ 个人<br>音<br>学年注册<br>学年注册 |

注:

1.注册成功将会生成一条注册信息,即当前学年注册完成。 截止当前学年学费全部缴清后,才可点击"学年注册"[按钮] 完成注册。

2. 缴费完成后**必须手动**进行学年注册, 否则后续将无法开 课学习及参与考试。请大家一定注意, 不要因为没有点击学年注 册而影响到个人学习进度。

#### · 常见问题:

若点击学年注册按钮出现以下提示,需返回**财务>在线支付** 完成订单支付。

| 首页 > 我的学籍 |                                                |                        |        |        |      |
|-----------|------------------------------------------------|------------------------|--------|--------|------|
| 学籍        | 学籍信息                                           | 学籍异动申请                 | 学籍异动信息 | 缓毕业申请  | 学年注册 |
| 序号注册时间    | 提示                                             | ×                      |        | 学年注册状态 | 学年注册 |
|           | 注册失败,当前学年学费未支付,支<br>才能完成学年注册,否则不能参加线<br>课学习及考试 | 在付成功后,<br>《上、线下看<br>确定 |        |        |      |
|           | 暂无数据                                           | ·                      |        |        |      |

#### 四、缓缴费申请

· 具体流程:

财务>在线支付>缓缴费申请

| ] 学习  | ] 🛛 📙 课程   | 🔼 考试 | t 💽    | 。成绩 | 60 岸小   | 🧾 🗎     | 汶    | 👕 学位   | 9   | 统考    | 📑 学籍   | Ť    |
|-------|------------|------|--------|-----|---------|---------|------|--------|-----|-------|--------|------|
| 页 > 财 | 务          |      |        |     |         |         |      |        |     |       |        |      |
| 财     | 务信息        |      |        |     | 财务信     | 息在线支    | 付在   | 线缴费信息查 | 看   | 待支付的电 | 3子资料费  | •••• |
|       | 专业名称       | 缴费类型 | 缴费批次   | 学年  | 应缴金额(元) | 实缴金额(元) | 支付时间 | 支付状态   | 流水号 | 备注    | 操作     |      |
| БĴ    | 教专科电气自动化技术 | 学费   | 202401 | Ξ   | 0.01    |         |      |        |     |       | 立即缴费 缓 | 敫费申请 |

按照《云南民族大学高等学历继续教育学生学费缴纳管理办法(暂行)》第四章要求上传相关申请及证明材料(注意文件格式要求):

|                           |                                  | 财务信息    | 在线支付     | E线缴费信息查看 | 待支付的电子资 |
|---------------------------|----------------------------------|---------|----------|----------|---------|
|                           |                                  | -       |          |          |         |
| G称                        | 缓缴费申请                            |         |          |          | ×       |
| 自动化技术                     |                                  | _       |          |          | 立即编     |
|                           | *上传证明材料                          |         | 刘览 允许    | 上传       |         |
| 叻后,如果没有返<br>日的06:30-22:30 | jpg,jpeg,png,doc,docx,ppt,pptx格3 | 式文件,单个文 | 件大小不超5M, | 最多上传五个附件 |         |
| 功后请在"学籍                   | S mpng 删除                        |         |          |          |         |
|                           |                                  |         |          |          |         |
|                           |                                  |         |          | 确定 取 減   | ů.      |
|                           |                                  |         |          |          |         |
|                           |                                  |         |          |          |         |

审核中则显示以下页面(当前状态支持撤销缓缴费申请):

| 学习    | 💾 课程    | 2    | 考试     | 😰 成   | 渍 🛛 😼 毕业 | 🞒 论5  | て 👕 学位     | 🔒 统   | 考 📑 学籍    | ž    |
|-------|---------|------|--------|-------|----------|-------|------------|-------|-----------|------|
| 〕> 财务 |         |      |        |       |          |       |            |       |           |      |
| 财务(   | 言息      |      |        |       | 财务信息     | 在线支付  | 在线缴费信息重    | 查看 待支 | 付的电子资料费   |      |
|       | 专业名称    | 缴费类型 | 缴费批次   | 学年 应缴 | (金额(元)   | 支付时间支 | 付状态 流水号 备注 |       | 操作        |      |
| 成教专科  | 电气自动化技术 | 学费   | 202401 | Ξ     | 0.01     |       |            | 立即缴费  | 缓缴费申请 撤销缓 | 缴费申请 |

学院审核结束后,"撤销缓缴费申请"将自动消失,再次点击"缓缴费申请"按钮将出现以下两种提示:

1.缓缴费申请通过:

| 财务信息                                                 |                                  |                          |    | 财务      | 信息   在线支 | 2付 在 | 线缴费信息 | 查看  | 待支付的 | 的电子资料费  |     |
|------------------------------------------------------|----------------------------------|--------------------------|----|---------|----------|------|-------|-----|------|---------|-----|
| 专业名称                                                 | 缴费类型                             | 缴费批次                     | 学年 | 应缴金额(元) | 实缴金额(元)  | 支付时间 | 支付状态  | 流水号 | 备注   | 操作      |     |
| 成教专科电气自动化技术                                          | 学费                               | 202401                   | 提示 |         |          | _    | ×     |     |      | 立即缴费 缓缴 | 费申请 |
| 主意: 1、支付成功后,如果没行<br>2、请在每日的06:30-22:<br>3、支付成功后请在"学们 | 有返回支付信息<br>30进行学费在约<br>谱-学年注册" 可 | ,请耐心等待<br>线缴费;<br>〔面中完成当 | 操作 | 失败,只能有- | -次缓缴费    |      |       |     |      |         |     |
|                                                      |                                  |                          | _  |         |          | 備定   |       |     |      |         |     |

注:缓缴费审核通过后仍需手动进行学年注册操作,详情见 第三部分"学年注册"。

2.缓缴费申请未通过,将重新跳出缓缴费申请材料上传页,
 学生需按照学校要求重新提交申请或完成本学年学费支付。

| 财务信息                                                    | 财务信息 在线支付 在线缴费信息查看 | 待支付的电子资料费 •••           |
|---------------------------------------------------------|--------------------|-------------------------|
| 专业名称<br>成教专科行政管理(专)                                     | 缓缴费申请              | 操作           立即缴费 缓缴费申请 |
| 注意:1、支付成功后,如果没有道<br>2、请在每日的06:30-22:30<br>3、支付成功后请在"学籍一 | *上传证明材料            | 消                       |

## 注:

1.仅能申请当前学年学费缓缴,若存在历史待支付订单将出现以下提示:

| 专业名称         | 缴费类型 | 缴费批次   | 学年       | 应缴金额(元)  | 实缴金额(元) | 支付时间  | 支付状态 | 流水号 备流 | 主 操作   |      |
|--------------|------|--------|----------|----------|---------|-------|------|--------|--------|------|
| 成教专升本行政管理(本) | 学费   | 202401 | 提示       | _        | _       | >     | <    |        | 立即敏费 缓 |      |
| 成教专升本行政管理(本) | 学费   | 202401 |          |          |         |       |      |        |        |      |
| 成教专升本行政管理(本) | 学费   | 202401 | 存在历<br>费 | 5史未缴纳学费, | 当前订单不允计 | 午申请缓缴 |      |        | 立即物费 缓 | 缴费申请 |

2.每名学生在整个学习期间仅可申请一次缓缴费,审核不通 过不占用缓缴费申请次数。